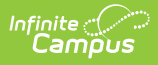

# Pregnant and Parenting (North Carolina)

Last Modified on 10/21/2024 8:22 am CDT

Add New Pregnant and Parenting Records | Print Pregnant and Parenting Summary Report | Pregnant and Parenting Field Descriptions

Tool Search: Pregnant and Parenting

The Pregnant and Parenting tool tracks students who are pregnant and/or are a parent and are receiving related services. Programming is available for both mothers and fathers.

A student may only have one active Pregnant and Parenting record at any given time. Overlapping records are not allowed.

| ● Pregnant And Parenting ☆                                                                                                    | Student Information > State Programs > Pregnant And Parenting |
|----------------------------------------------------------------------------------------------------|---------------------------------------------------------------|
| Student, Gina E: Student #: 123456789 Grade: 09 DOB: 03/09/2009                                                                                                    | Related Tools                                                 |
| Program Information                                                                                                    | ĺ                                                             |
| Start Date *     End Date       04/02/2024     Image: Construction of the second second seco |                                                               |
| Program Status                                                                                                    |                                                               |
| Comments Maximum 255 characters                                                                                                    | Modified By: Administrator, Demo 04/02/2024                   |
| District Defined Elements                                                                                                    |                                                               |
| Save Cancel Delete                                                                                                    |                                                               |
| Pregnant and Parent                                                                                                    | ting Editor                                                   |

Read - Access and view the Pregnant and Parenting tool.
Write - Modify existing Pregnant and Parenting records.
Add - Add new Pregnant and Parenting records.
Delete - Permanently remove Pregnant and Parenting records.

For more information about Tool Rights and how they function, see the Tool Rights article.

Use the Federal/State Program Updater to import existing Pregnant and Parenting student

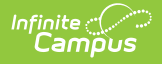

records or update records for multiple students.

# Add New Pregnant and Parenting Records

Records can be created by state users in State Edition and by users in District Edition. When a record is created in State Edition, it does not have a District ID associated with it, indicating it is state-owned. When a record created by a district is viewed in State Edition, it does have a District ID associated, indicating it is district-owned.

- 1. Select a School Year from the dropdown list.
- 2. Click **New** in the action bar across the bottom.
- 3. Enter a **Start Date** when the student began participating in a Pregnant and Parenting program.
- 4. Select the appropriate **Program** for this student.
- 5. Enter any **Comments** needed for this record.
- 6. Click **Save** when finished.

To modify existing Pregnant and Parenting records, click anywhere in the appropriate record row and make the necessary adjustments. **Save** when finished.

To end a record, cclick anywhere in the appropriate record row and add an **End Date**. Click **Save** when finished.

| Pregnant And Par<br>Student, Gina Stuc<br>Counselor: Joy Counselor<br>* Medical Condition(s) | enting ☆<br>lent #: 123456789 Grade: 11 DOB: 03/09/2009<br>r<br>▲ HS Graduation | Student Information > State Programs > Pregnant And Parenti |
|----------------------------------------------------------------------------------------------|---------------------------------------------------------------------------------|-------------------------------------------------------------|
| School Year                                                                                  | Peer lutor VHS All On-Site                                                      | Related Tools >                                             |
| Start Date: 03/14/2024<br>End Date: 03/20/2024                                               | Program Status: Single Parent                                                   | Created By: County Schools 100; 03/28/2024                  |
| Start Date: 03/08/2024<br>End Date: 03/13/2024                                               | Program Status:                                                                 | Created By: County Schools 100; 03/28/2024                  |
|                                                                                              | Ð                                                                               |                                                             |
|                                                                                              | Pregnant and Parenting F                                                        | Record Selection                                            |

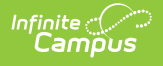

# **Print Pregnant and Parenting Summary Report**

Click **Print** to display a PDF view of the student's Pregnant and Parenting records.

| Pregnant And Parentii<br>Student, Gina 📑 student #<br>Counselor: Joy Counselor<br>* Medical Condition(s) | ng ☆ S<br>: 123456789 Grade: 11 DOB: 03/09/2009<br>HS Graduation<br>Dear Titor, ♥ NHS ▲ All On-Site | tudent Information > State Programs ( | Pregnant And Parenting                                                 |
|----------------------------------------------------------------------------------------------------|----------------------------------------------------------------------------------------------------|---------------------------------------|------------------------------------------------------------------------|
| School Year                                                                                              |                                                                                                    |                                       |                                                                        |
| •<br>Start Date: 03/14/2024<br>End Date: 03/20/2024                                                      | North Carolina State<br>Generated on 04/24/2024 08:37:13 AM                                         | Pregna<br>Page 1 of 1 Grade: 11 E     | ant and Parenting Summary<br>Birthdate: 03/09/2009 State ID: 123456789 |
| Start Date: 03/08/2024<br>End Date: 03/13/2024                                                           | Start Date: 03/14/2024<br>Program Status: Single Parent<br>Comments:                                | End Date: 03/20/2024                  | Created By: County Schools100<br>03/28/2024                            |
| New Print                                                                                                | Start Date: 03/08/2024<br>Program Status:<br>Comments:                                              | End Date: 03/13/2024                  | Created By: County Schools100<br>03/28/2024                            |
|                                                                                                    | Print Summary of Pre                                                                                | equant and Parentin                   | na Record                                                              |

# **Pregnant and Parenting Field Descriptions**

Start Date | End Date | Program Status | Comments

## **Start Date**

Indicates the first date the student participated in the program. This is a required field.

Click here to expand...

#### **Database Location:**

PregnantAndParenting.startDate

Ad hoc Inquiries:

Student > Learner > State Programs > Pregnant and Parenting > startDate (pregnantAndParenting.startDate)

## **End Date**

Indicates the last date the student participated in the program.

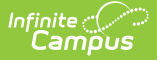

Click here to expand...

#### **Database Location:**

PregnantAndParenting.endDate

#### Ad hoc Inquiries:

Student > Learner > State Programs > Pregnant and Parenting > endDate (pregnantAndParenting.endDate)

### **Program Status**

Lists the status of the Pregnant and Parenting record.

- 01: Single Parent
- 02: Parent
- 03: Pregnant

Click here to expand...

#### **Database Location:**

PregnantAndParenting.programStatus

#### Ad hoc Inquiries:

Student > Learner > State Programs > Pregnant and Parenting > programStatus (pregnantAndParenting.programStatus)

### Comments

Lists any comments related to the student's participation in the program.

Click here to expand...

#### **Database Location:**

PregnantAndParenting.comments

Ad hoc Inquiries:

Student > Learner > State Programs > Pregnant and Parenting > comments (pregnantAndParenting.comments)